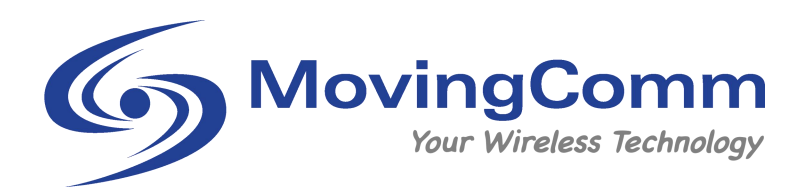

# ComloT 22 4G 无线数传路由模组 产品规格书

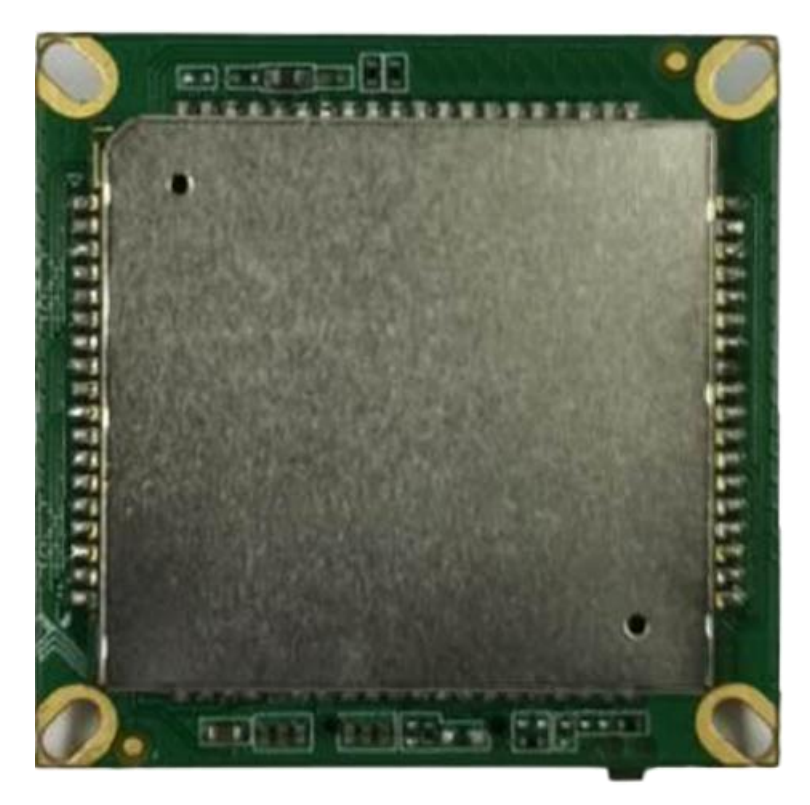

- 宽电压电源输入
- 即插即用自动拨号上网
- 即插即用标准的以太网口
- 高可靠性能、低成本、低功耗
- 标准安防 38mm\*38mm 定位孔,装配便捷

## 产品描述

ComloT22无线监控路由核心板,基于国产4G蜂窝通信和WIFI技术平台,支持FDD-LTE、TDD-LTE及WLAN 多种网络制式的无线通信组件,专为即插即用无线监控应用而设计。同时ComloT22亦可广泛应用于各种物联网前端数据采集汇集,以及中高速数据传输单元(DTU),标准化接口直接对接控制主板快速联调实现应用解决方案。ComloT22主要提供了电源接口、USB接口、SIM卡座接口、软复位按键、UART接口、休眠唤醒接口、RF接口、10M/100M网络接口。

## 设备接口标识说明

| 项目      | 规格描述                                 | 备注     |
|---------|--------------------------------------|--------|
| 电源接口    | 输入: 4.2V-16V; 典型值: 12V; 输出: 跟随输入电压   | J3 连接器 |
| USB 接口  | USB 2.0 接口×1                         | J2 连接器 |
| USIM 接口 | 1.8V/3.0V Nano (U)SIM 卡              |        |
| 以太网接口   | 4PIN 插座×1, 10/100 M 自适应, LAN/WAN 可配置 | J1 连接器 |
| UART 接口 | UART 接口×1                            | J6连接器  |
| 休眠唤醒接口  | 主控通知唤醒模块信号一根,模块通知唤醒主控信号一根            | J4 连接器 |
| 复位键     | 长按3秒以上恢复出厂设置                         |        |
| 射频接口    | 4G 主天线接口一个, 4G 辅天线接口一个, WiFi 天下接口一个  |        |
| LED 指示灯 | 开机状态/WIFI 状态灯×1,移动数据连接状态灯×1          |        |

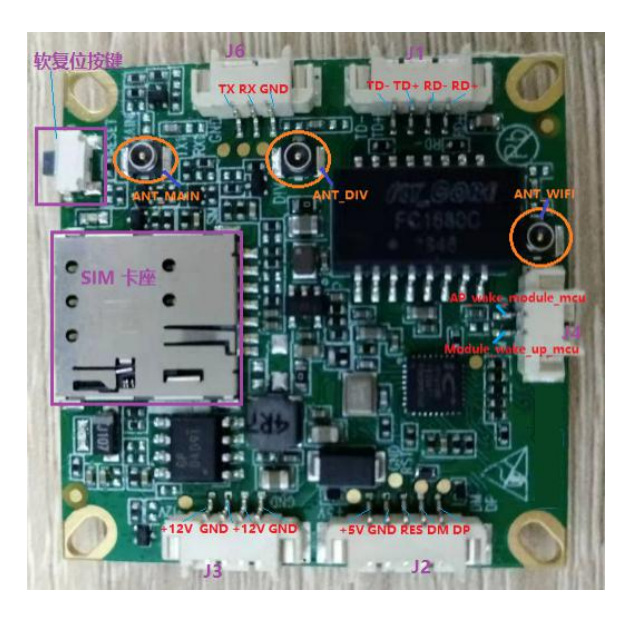

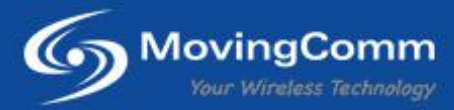

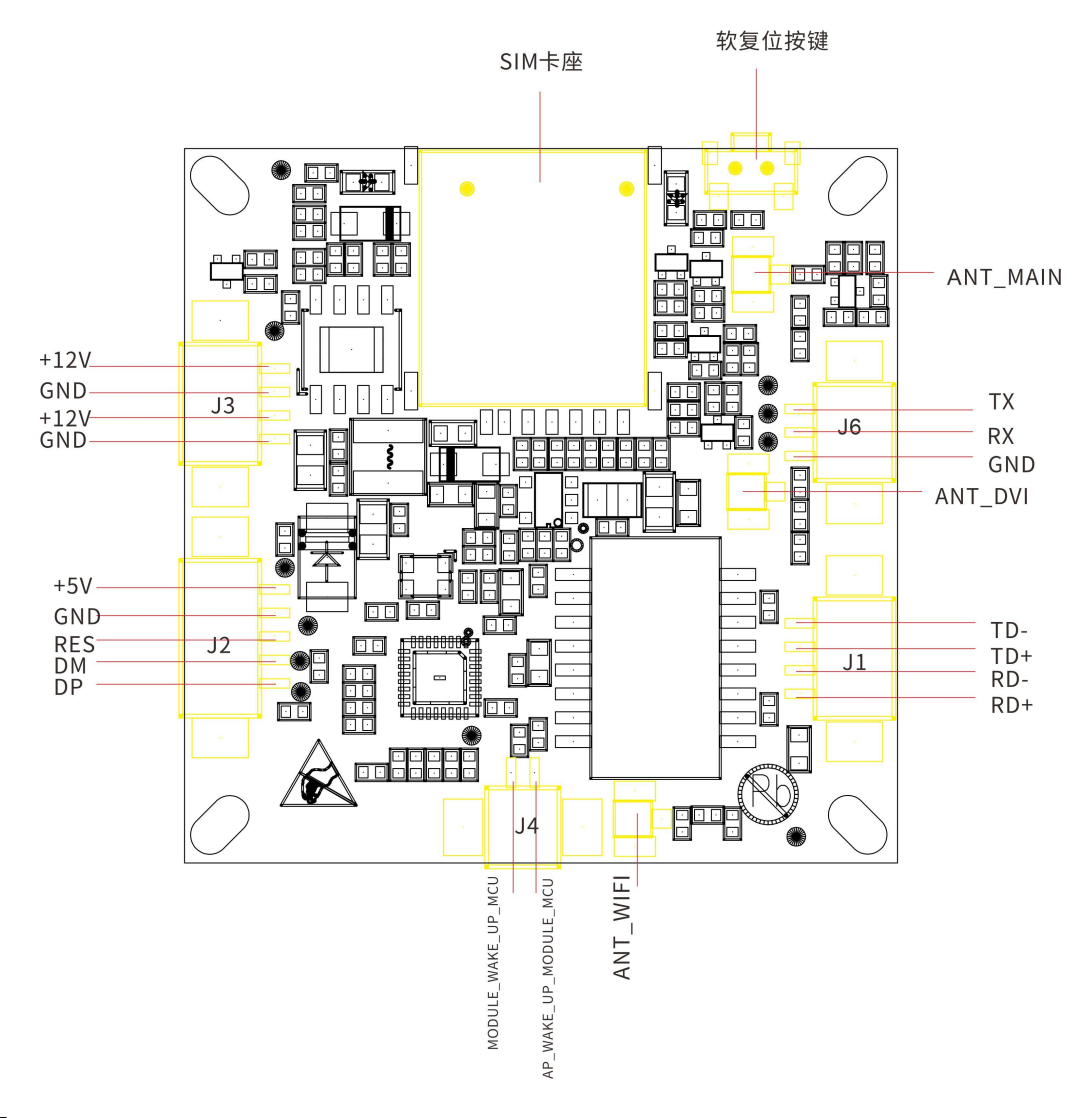

#### 电源接口

1、DC-12V电源输入接口:即通过IoT22板上J3的+12V进行供电(备注:建议通过J3用+12V供电)

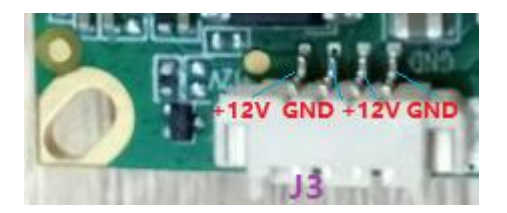

2、USB的+5V电源输入接口:即通过IoT22板上J2的+5V进行供电

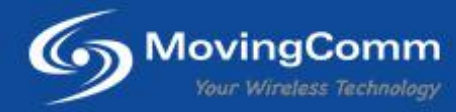

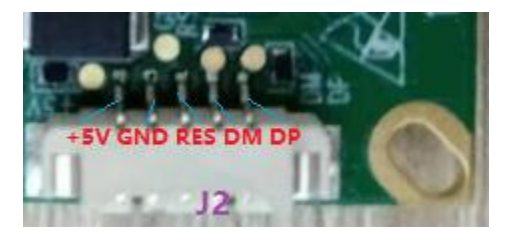

#### USB接口

J2接口除了可以为模块提供5V供电外,还有模块的USB信号。在使用USB线连接PC后,模块正常开机和PC端加载驱动后,可以在PC端枚举出AT指令口、LOG口在内的一组COM口。使用一般常用的串口调试工具,选择对应的AT口,就可以通过USB口发送AT指令等。

#### USIM接口

ComIoT22提供一个USIM接口,所使用的卡为 Nano 卡,即最小卡,在插入卡时, SIM 卡接触面朝板面,且 缺口朝里。模块不支持热拔插,插拨 SIM 卡时,务必要先关闭电源。

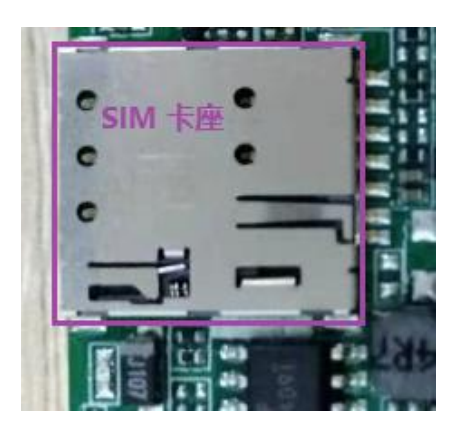

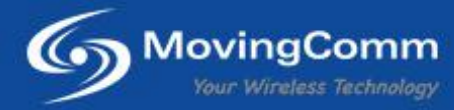

### 以太网接口

IoT22提供一个四线以太网络接口,可支持10M/100M,接口定义如图:

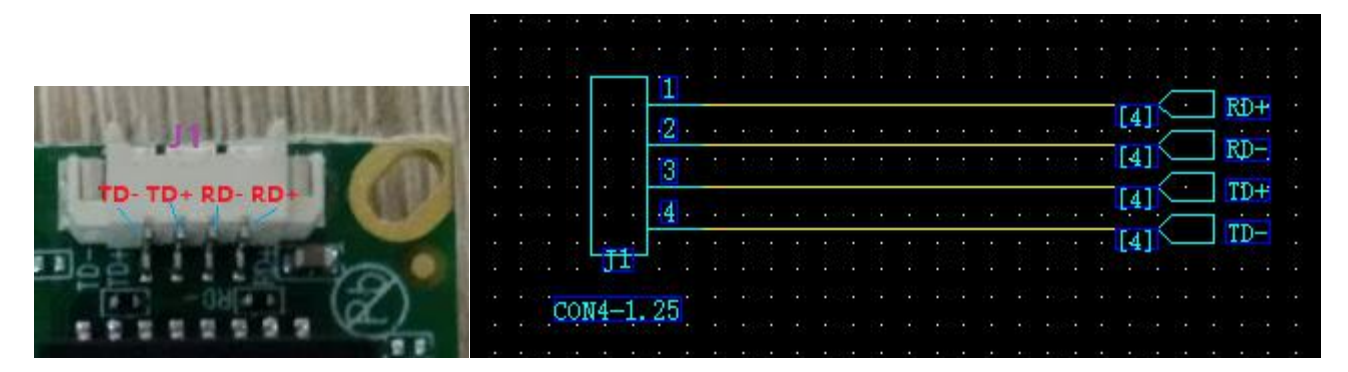

#### UART接口

ComloT 22模块的UART接口为1.8V TTL电平。loT22提供串口直接连接的方式,uart可用于与其他主控芯片做数据透传。

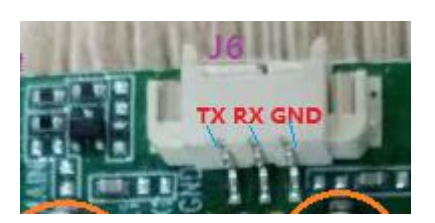

#### 休眠唤醒接口

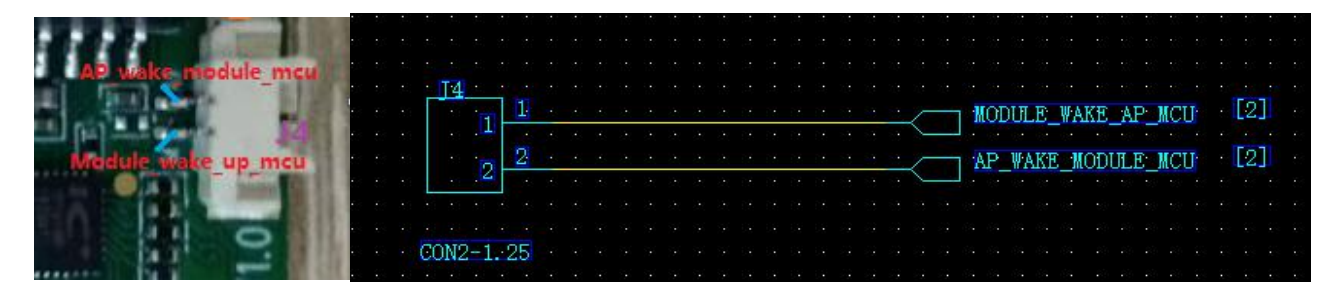

#### GPIO/中断休眠唤醒定义如下:

| 管脚名            | 信号说明       | 属性 | 备注   |
|----------------|------------|----|------|
| AP_WAKE_MODULE | AP 唤醒模块信号  | DI | Pin2 |
| MODULE_WAKE_AP | 模块唤醒 AP 信号 | DO | Pin1 |

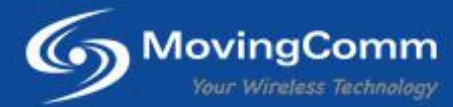

AP\_WAKE\_MODULE信号:要求模块休眠时需要保持低电平。需要唤醒模块时,将该信号置高。如果不使用该 信号,请将该信号悬空或者保持为高电平。

MODULE\_WAKE\_AP信号: 该信号用于模块唤醒外部设备, 默认低电平。特定状态下, 如短信, 来电等, 该管脚会产生高电平脉冲, 以唤醒外部设备。

#### 复位键

1、复位键功能:长按3秒以上恢复出厂设置。复位按键如下图:

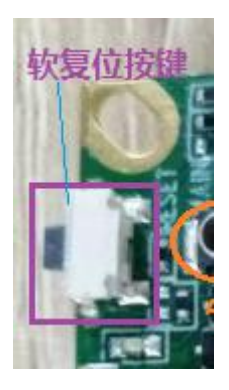

2、SW\_RESET接ComIoT 22模块的GPIO

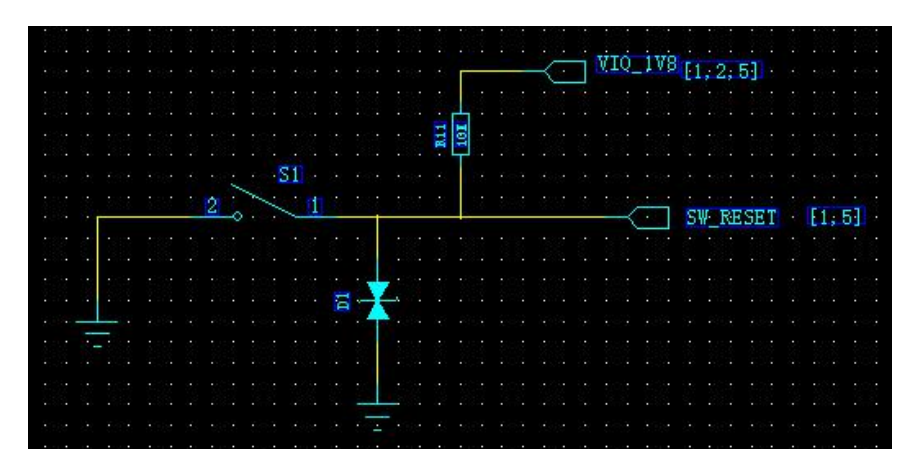

射频接口

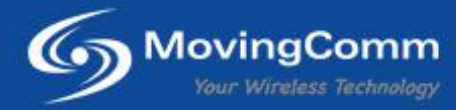

4G主天线接口: 一个, 图中 ANT\_MAIN; 4G辅天线接口: 一个, 图中 ANT\_DIV;

WiFi天线接口:一个,图中ANT\_WIFI;如下图:

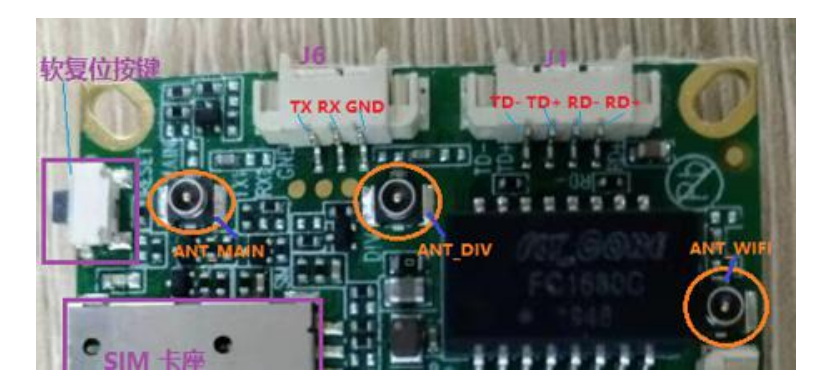

尺寸及定位

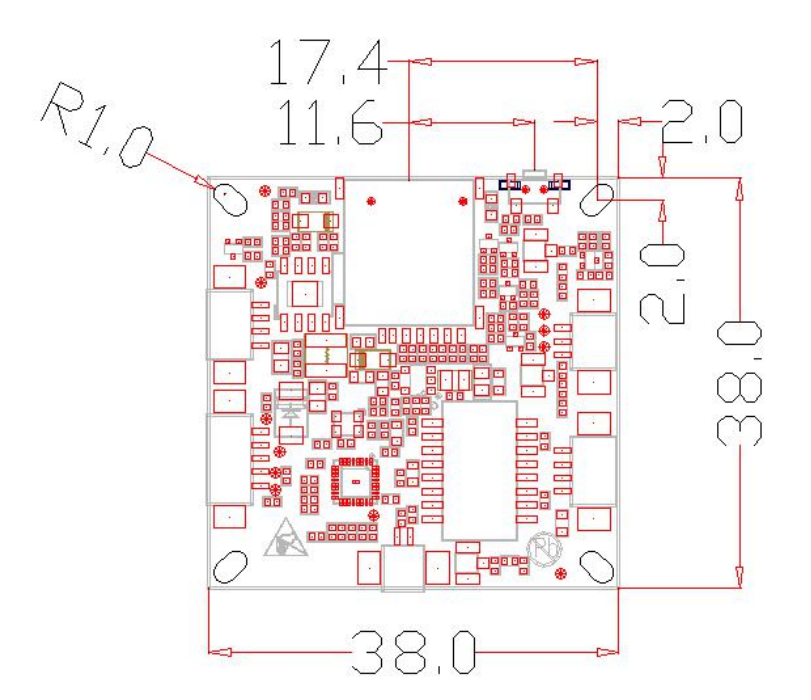

## 软件功能

默认网关是: 192.168.150.1

初始用户名和密码都是: admin (可修改)

WiFi 初始密码: 12345678

软件功能主要是通过 IE 界面进行对模组的操作。进入 IE 界面有两种模式: 1、有线连接; 2、无线 WiFi。

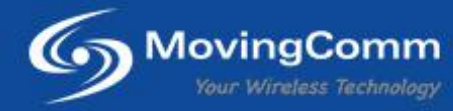

#### 硬件准备

1、在进行 IE 界面前,硬件做好准备,给模组通电,以有线连接举例如下:连接模组的网口接口与 PC 机的网口接口。在 PC 端,电脑网口一般设置为自动模式,如下:

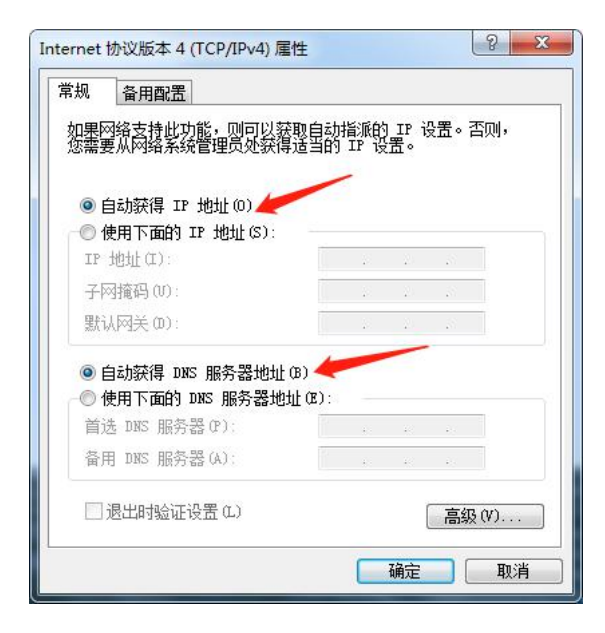

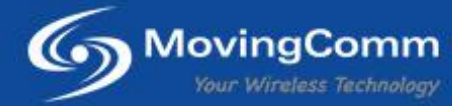

2、确保 PC 已与模组连接成功,在 IE 浏览器中输入: 192.168.150.1,并回车,出现如下界面:

| 使ごで<br>用户名<br>意明                              | )不安全   192.168.150.1/index.html | #login |  |
|-----------------------------------------------|---------------------------------|--------|--|
| 用户名<br>密码                                     | 4GLTE                           |        |  |
| 用户名 雷田 西田 田田 田田 田田 田田 田田 田田 田田 田田 田田 田田 田田 田田 |                                 |        |  |
| 用户名 密码 音云                                     |                                 |        |  |
| 用户名                                           |                                 |        |  |
| 用户名<br>密码                                     |                                 |        |  |
| 用户名                                           |                                 |        |  |
| 用户名                                           |                                 |        |  |
| 密码                                            |                                 | 用户名    |  |
| 23.2                                          |                                 | 密码     |  |
| - 一 一 一 一 一 一 一 一 一 一 一 一 一 一 一 一 一 一 一       |                                 |        |  |
|                                               |                                 | 気管     |  |
|                                               |                                 |        |  |

3、在用户名和密码栏输入: admin, 并点击"登陆", 进入模组 web 界面, 如下:

| <b>4</b> GLTE                        |                                                   | aa Mobile ,                                               |                                                   |
|--------------------------------------|---------------------------------------------------|-----------------------------------------------------------|---------------------------------------------------|
| 设备信息 网络设置                            | 短信 电话本                                            | 高级设置                                                      | 快速设置                                              |
| $\bigcirc$                           |                                                   |                                                           |                                                   |
| 网络连接                                 | 网络设置                                              |                                                           | 接入设备                                              |
| ● 1.63Kb/s<br>↓ 2.84Kb/s<br>00:13:15 | 设置外网连接<br>设置无线内网                                  | >                                                         | 1 <sub>合</sub> 0 <sub>合</sub>                     |
| 流且统计                                 | 设备信息                                              |                                                           |                                                   |
| 已使用: 1.94MB                          | IMEI<br>IMSI<br>频段<br>频点/小区<br>信号强度<br>网络名称(SSID) | 865190<br>460041<br>Band33<br>38400/<br>-124 dt<br>MIFI_b | 0040317631<br>(898709330<br>)<br>146<br>3m<br>54e |
| NaNTB 流量套餐 >                         |                                                   |                                                           | 详细信息 >                                            |

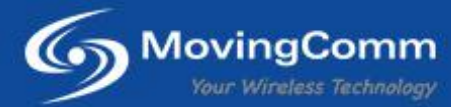

#### 功能介绍

#### 设备信息 < 设备信息 设备信息 IX22\_B11\_1CEX0X\_E1\_23002 软件版本 系统状态 硬件版本 IX22\_V1.1 运行时间 00 Day : 00 Hour : 01 Min : 25 Sec 网络参数 设备型号 IX22 IMEE 865190042724339 SIM-#ICCID 89860435191890828520 SIM-RIMSI 460045537908520

#### 主要包含:设备信息等软件版本、运行时间、IMEI、IMSI、ICCID。设备信息主要界面如下:

Copyright @ 2008-2019 版权所有

#### 修改 SSID 号和密码

在主界面点击"设置无线内网"进入

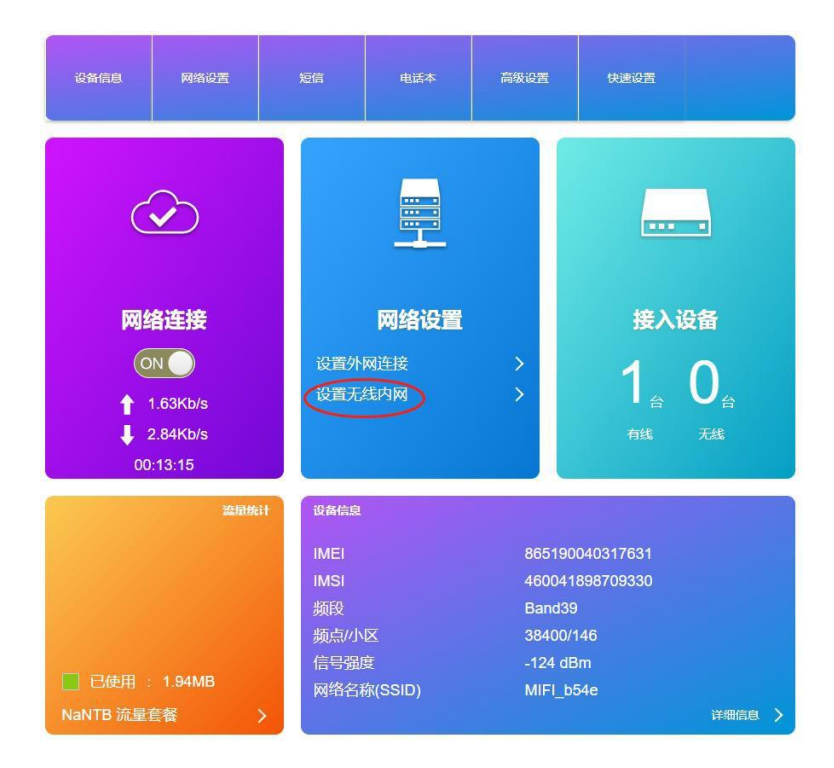

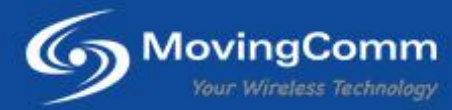

### 修改 WiFi 热点密码

| <              | <b>建</b>     | Wi-Fig<br>立你的无线热点,以供手机或 | 2 <b>置</b><br>笔记本等无线设备上网使用 |   |    |
|----------------|--------------|-------------------------|----------------------------|---|----|
|                | W CHAY       |                         |                            |   |    |
| ±\$SID         | WI-FI开关      | ◎ 启用                    | ●关闭                        |   |    |
| 副SSID          | 多重网络名称开关     | ◎ 启用                    | ◉ 关闭                       |   | 应用 |
| WPS            | ±SSID        |                         |                            |   |    |
| Internet Wi-Fi | 网络名称(SSID) * | CPE_1E63                | )                          |   |    |
|                |              | ✓ SSID 广播               |                            |   |    |
| 高级设置           | 安全模式         | WPA2(AES)               | -PSK                       |   |    |
|                | 密码 *         | 12345678                | )                          |   |    |
|                |              | ☑ 显示密码                  |                            |   |    |
|                |              | □显示二维码                  |                            |   |    |
|                | 最大接入数        | 10                      |                            | ¥ |    |
|                |              |                         |                            |   | 应用 |

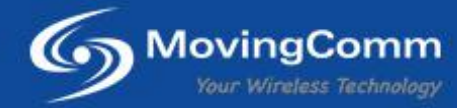

#### 网关修改

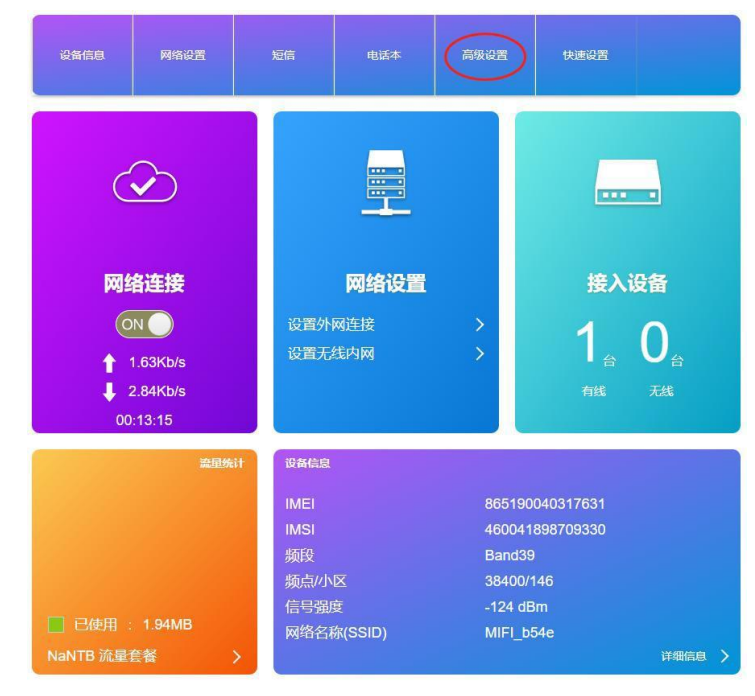

 1、在实际应用中,如果需要连接的设备或摄像头与模组不在同一网段,可通过修改模组的网关,使模组与需要 连接的设备或摄像头处于同一网段。如下:在主页面点击高级设置:

2、在"路由 →IP 地址"这一栏中输入要修改的网段,这个时候"DHCP IP 池"也要设置成相应的网段 IP 范围。按应用按钮后,系统会自动重启,按照新的网关连接,如果需要电脑或手机连接,需要输入修改后的网关 IP 地址进行登陆。

| <       |                      | 高级设置                                 |
|---------|----------------------|--------------------------------------|
| 路由      | 路由                   |                                      |
| 防火墙     | IP 地址 *<br>子网掩码 *    | 255.255.255.0                        |
| 升级      | DHCP服务               | <ul> <li>信用</li> <li>ジ 关闭</li> </ul> |
| DDNS    | DHCP IP池*<br>DHCP粗期* | 192.168.150.100 - 192.168.150.200    |
| PING包   |                      | 应用                                   |
| Trace跟踪 | 0                    |                                      |
| 其他      |                      |                                      |

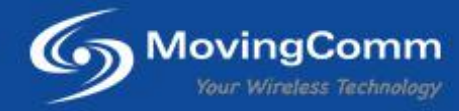

## 调试和测试

#### Windows下如何用USB通信

先用USB数据线连接ComloT22模块至PC,模块开机,AT端口正常枚举;再使用串口调试工具(如ATcom),进行AT交互指令的调试。(注意:模块初始化时默认将AT指令输入内容回显关闭,为了直观看到输入的内容,先输入ATE1回车,即可打开回显)

| TREC. O                       |        |            |
|-------------------------------|--------|------------|
| GREG 2                        |        |            |
| ODE: O                        |        |            |
| LTENOCELL                     |        |            |
| GMR: ML7825_SDK_OCOXX_R01B01P | 01     |            |
|                               |        |            |
|                               |        |            |
| COM9 • 115200 •               |        | 🗖 Show hex |
| ame                           | format | value      |
| nd1                           | ASCII  | AT+CGMR    |
|                               |        |            |
|                               |        |            |
|                               |        |            |
| +CGMR                         | ^      | Send       |

#### Linux下如何用USB通信

用USB数据线连接IoT22板至PC,模块开机。正常开机后,1susb查询,增加19d2:0532字段。

| haojie@haojie-Lenovo:~/aura/7520SDKV1.0.0B07P09-V3_AP/project/zx297520v3/prj_mdl/ | build\$ lsusb |
|-----------------------------------------------------------------------------------|---------------|
| Bus 002 Device 002: ID 8087:0024 Intel Corp. Integrated Rate Matching Hub         |               |
| Bus 002 Device 001: ID 1d6b:0002 Linux Foundation 2.0 root hub                    |               |
| Bus 001 Device 003: ID 192f:0916 Avago Technologies, Pte.                         |               |
| Bus 001 Device 004: ID 19d2:0532 ZTE WCDMA Technologies MSM                       |               |
| Bus 001 Device 002: ID 8087:0024 Intel Corp. Integrated Rate Matching Hub         |               |
| Bus 001 Device 001: ID 1d6b:0002 Linux Foundation 2.0 root hub                    |               |

使用mod probe usbserial vendor=0x19d2 product=0x0532加载USB驱动, 然后查询dev目录下的设备。

(ttyUSB0: AT端口, ttyUSB1: Modem端口, ttyUSB2: Log端口)

|            | -        |          | -     |      |       |     |        |                |            |           |           |      |         |      |
|------------|----------|----------|-------|------|-------|-----|--------|----------------|------------|-----------|-----------|------|---------|------|
| haojie@hao | jie-Lend | ovo:~/au | ra/75 | 20SD | OKV1. | 0.0 | B07P09 | 9-V3_AP/projec | t/zx297520 | v3/prj_md | l/build\$ | 11 / | dev/tty | USB* |
| crw-rw     | 1 root   | dialout  | 188,  | 0    | 4月    | 20  | 17:22  | /dev/ttyUSB0   |            |           |           |      |         |      |
| crw-rw     | 1 root   | dialout  | 188,  | 1    | 4月    | 20  | 17:22  | /dev/ttyUSB1   |            |           |           |      |         |      |
| crw-rw     | 1 root   | dialout  | 188,  | 2    | 4月    | 20  | 17:22  | /dev/ttyUSB2   |            |           |           |      |         |      |
| crw-rw     | 1 root   | dialout  | 188,  | 3    | 4月    | 20  | 17:22  | /dev/ttyUSB3   |            |           |           |      |         |      |
| crw-rw     | 1 root   | dialout  | 188,  | 4    | 4月    | 20  | 17:22  | /dev/ttyUSB4   |            |           |           |      |         |      |
|            |          |          |       |      |       |     |        |                |            |           |           |      |         |      |

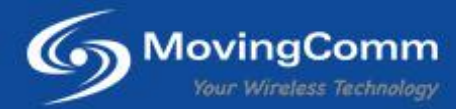

#### 使用Ubuntu系统的minicom工具进行AT指令调试

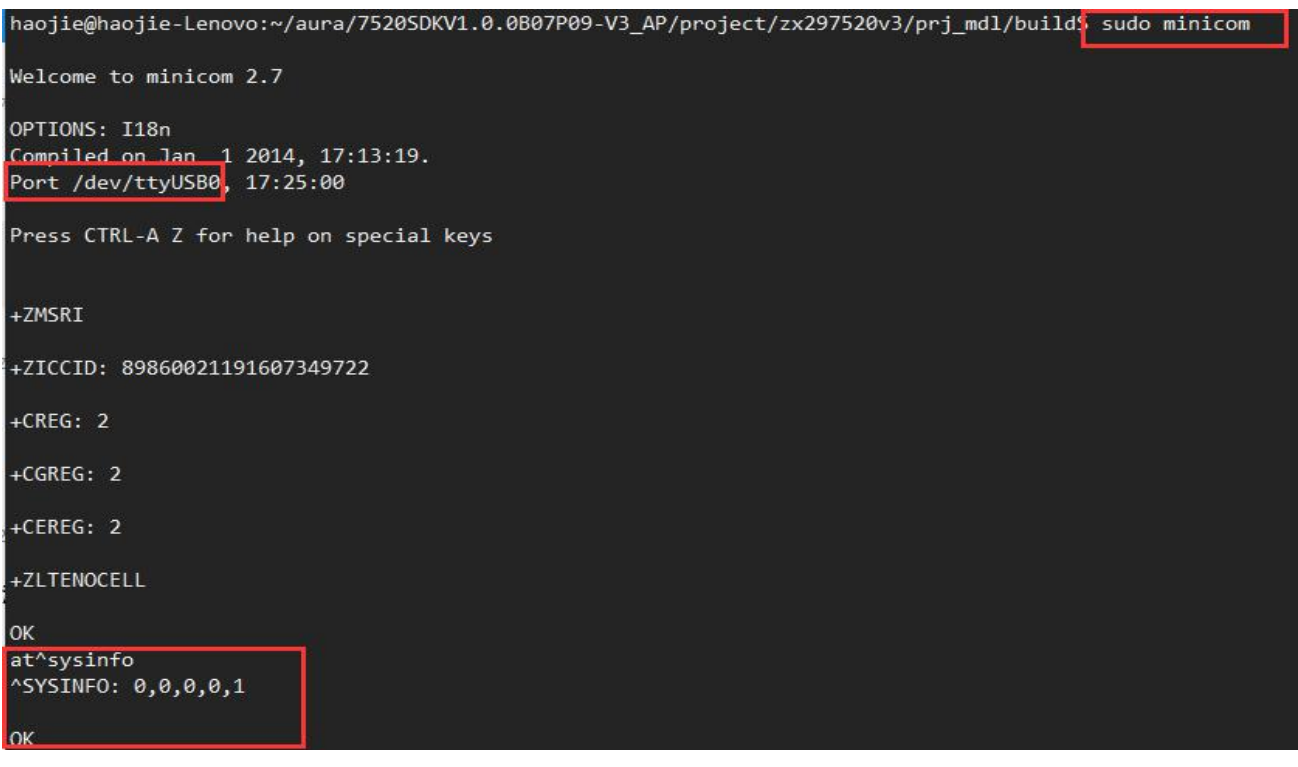

注意:模块初始化时默认将 AT 指令输入内容回显关闭,为了直观看到输入的内容,先输入 ATE1 回车,即可打开回显。

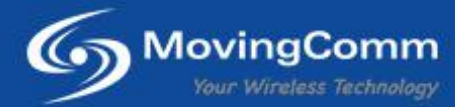

想要了解更多深圳星恒讯科技的产品 请浏览我们的官网:<u>www.movingcomm.com</u> 阿里巴巴店铺:<u>https://movingcomm.1688.com/</u>

## 注意

您购买的产品、服务或特性等应受星恒讯公司商业合同和条款的约束,本文档中描述的全部 或部分产品、服务或特性可能不在您的购买或使用范围之内。除非合同另有约定,本公司对 本文档内容不做任何明示或默示的声明或保证。

由于产品版本升级或其他原因,本文档内容会不定期进行更新。除非另有约定,本文档仅作为使用指导,本文档中的所有陈述、信息和建议不构成任何明示或暗示的担保。

提供的信息可随时更改而不事先通知。深圳星恒讯科技可以随时在不发通知的情况下修改产 品生命周期、规格和产品说明。以上信息是按"原样"提供,深圳星恒讯科技对该信息的准 确性、产品的特性、可用性、功能或列出产品的兼容性不做任何形式的声明或担保。请联系 我们,了解关于上述特定产品或系统的更多信息。

Copyright  $\ensuremath{\mathbb{C}}$  2017 Shenzhen MovingComm Technology. All rights reserved.

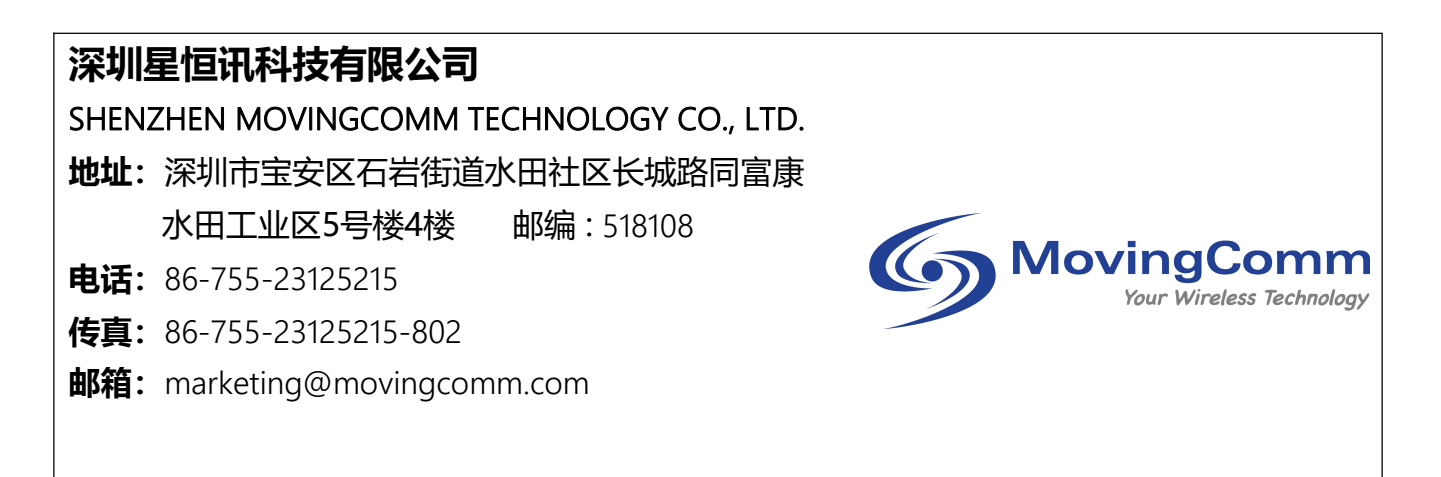